Pago de Impuestos Internos de El Salvador y de Servicios MAG

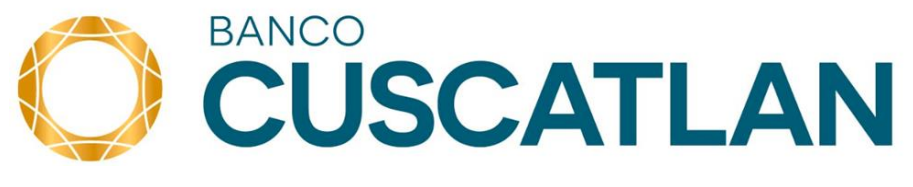

Guía de Usuario

NetBanking - El Salvador

G26 – V 1.0 – Mayo2016

# Índice

# **NETBANKING<sup>®</sup>**

- I. Consideraciones del Servicio
- II. Ingreso a NetBanking
- III. Pago de Impuestos Internos

Reservas de Fondos o Pre registro para Pago a Cuenta e Impuesto Retenido (PCIR), Declaración de Renta y Pago de Impuesto a la Transferencias de Bienes Muebles y Prestación de Servicios (IVA), por NetBanking:

- Elaboración de Declaración en el Software DET del Ministerio de Hacienda
- Elaboración de Reserva de Fondos o Pre registro por Declaración de IVA, Pago a Cuenta y Renta:
- Autorización de Reserva de Fondos para Pago de Impuestos Internos
- Consulta de Pagos de Impuestos Internos (o Reserva de Fondos) Presentación de Declaración y Realización de Pago de IVA, Pago a Cuenta y Renta

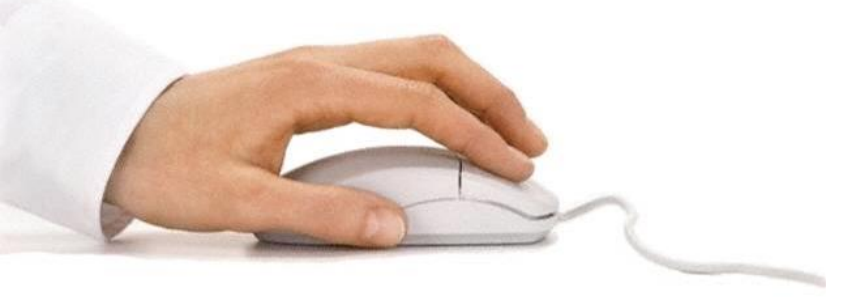

#### I. Consideraciones del Servicio

#### **NETBANKING®**

- Con Banco Cuscatlán, dispone de la más amplia oferta de servicios de pagos electrónicos de impuestos, para facilitar el cumplimiento de sus obligaciones tributarias, y agilizar sus operaciones comerciales.
- Los pagos de Impuestos podrán realizarse por medio de NetBanking, los 365 días del año y en horarios extendidos.
- NetBanking le permitirá consultar los pagos realizados y generar los comprobantes, hasta con un histórico de un año.
- En el pago de impuestos, pago de servicios o transferencias de fondos a Entidades Exentas, publicadas por el Ministerio de Hacienda, no aplica el cobro de impuestos a Operaciones Financieras.
  - Los servicios disponibles para pago de impuestos en NetBanking, son:
     Pago de Impuestos Internos:
    - Pago a Cuenta e Impuesto Retenido (PCIR)
    - Pago por Declaración de Renta
    - Pago de Impuesto a la Transferencias de Bienes Muebles y Prestación de Servicios (IVA).

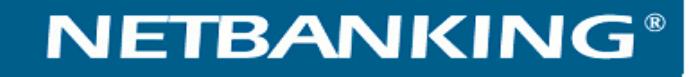

# Pago de Impuestos Internos

- IVA
- RENTA
- PAGO A CUENTA (PCIR)

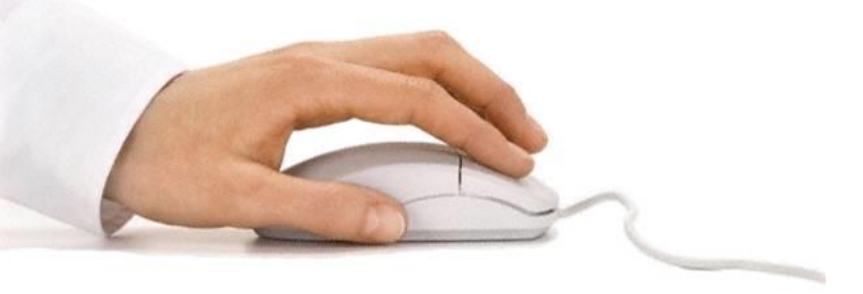

### **NETBANKING<sup>®</sup>**

Reservas de Fondos o Pre registro para Pago a Cuenta e Impuesto Retenido (PCIR), Declaración de Renta y Pago de Impuesto a la Transferencias de Bienes Muebles y Prestación de Servicios (IVA), por NetBanking

Para realizar pagos de impuestos Internos por medio de NetBanking, debe contar con acceso al Portal de la Dirección General de Impuestos Internos (DGII). Para mayor información sobre los procesos de pago de impuestos de importación y sobre el procesos de afiliación al Portal de la DGII, consulte las circulares disponibles en el sitio Web del Ministerio de Hacienda.

#### Instrucciones de elaboración, reserva de fondos, presentación y pago:

#### A. Elaboración de Declaración en el Software DET del Ministerio de Hacienda

**Paso 1:** Para el pago de IVA, Renta y Pago a Cuenta (PCIR), es necesario poseer el Software DET del Ministerio de Hacienda.

Paso 2: Elabore la declaración en el Software DET

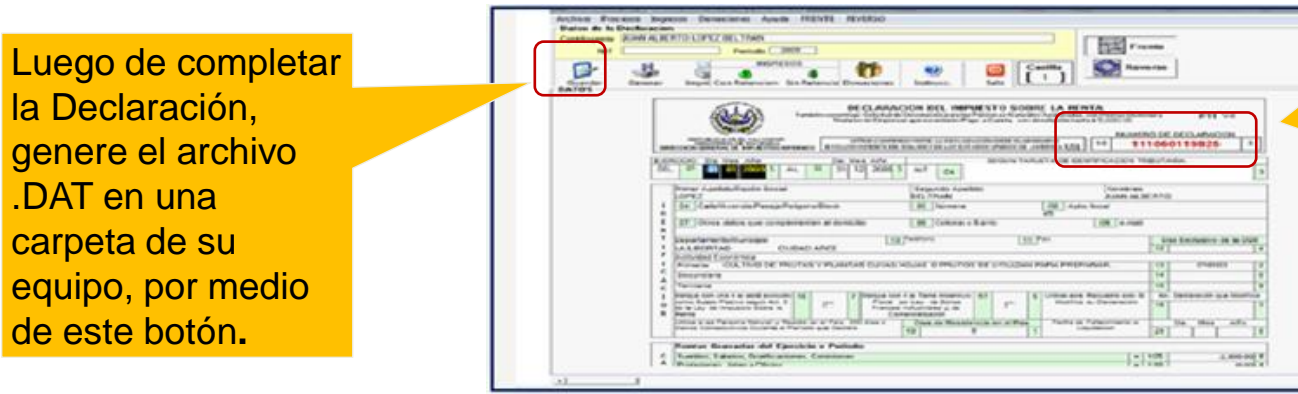

Guarde su Número de Declaración o Número de Folio, ya que lo utilizará en la Reserva de Fondos para el Pago en NetBanking

Paso 3: Guarde el archivo .DAT que este sistema genera

**Paso 4:** Después de generar su Declaración en el Software DET del Ministerio de Hacienda, ingrese a su sesión de NetBanking, para proceder con la Reserva de Fondos, para pagos de Impuestos Internos: IVA, Renta y Pago a Cuenta

### II. Ingreso a NetBanking

### **NETBANKING<sup>®</sup>**

- **B. Elaboración de Reserva de Fondos o Pre registro por Declaración de IVA, Pago a Cuenta y Renta** Después de generar su Declaración en el Software DET del Ministerio de Hacienda, ingrese a NetBanking, para proceder con la Reserva de Fondos.
  - Para ingresar a su sesión de NetBanking debe completar los siguientes datos de autenticación que se detallan a continuación y posteriormente clic en el botón Ingresar: Usuario + Contraseña Estática + Dispositivo Token (si aplica).

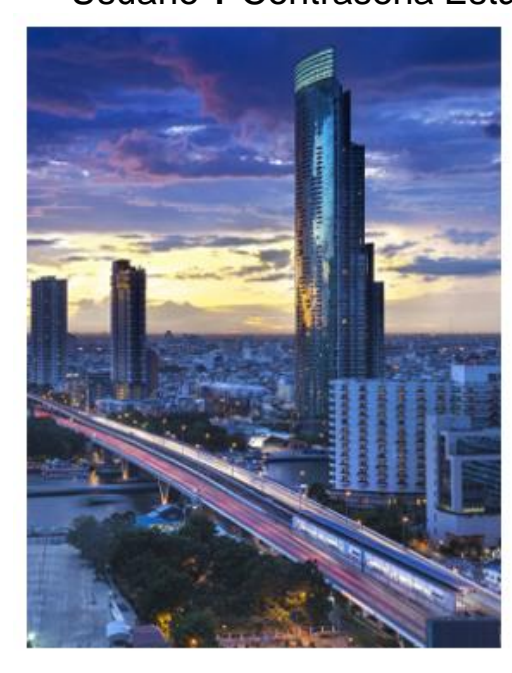

#### Bienvenido a su plataforma de banca electrónica

Usuario: Contraseña Estática: Token Dinámico:

A partir del 01 de Abril, para pago de servicios a DELSUR a través de NetBanking, registre el código NPE de su factura.

#### ¿Olvidó su contraseña?

#### Clientes que utilicen Dispositivo Token:

- 1) Marcar el Checkbox
- 2) Digite su Usuario
- 3) Digite su contraseña Estática
- 4) Generar el Token en Dispositivo
- 5) Digite en campo Token Dinámico
- 6) Presionar Ingresar

\* Clientes con seguridad SMS Token, solo completar: Usuario y Contraseña Estática. En una segunda pantalla deberá registrar el código de autorización. Este código de autorización lo recibirá vía SMS al No. de teléfono celular configurado en NetBanking.

#### **NETBANKING®**

 Para realizar la Reserva de Fondos para Pago de Impuestos Internos, utilice la siguiente opción de menú:

**OPERACIONES >> PAGO DE IMPUESTO DE EL SALVADOR** - Transferencias de Bienes Muebles y a la Prestación de Servicios (IVA).

**OPERACIONES >> PAGO DE IMPUESTO DE EL SALVADOR** - Pago a Cuenta e Impuesto Retenido

**OPERACIONES** >> **PAGOS** >> **PAGO DE IMPUESTO DE EL SALVADOR** - Renta

|                                                                                      |                                                                          | Consultas Operaciones                                                                                                    |
|--------------------------------------------------------------------------------------|--------------------------------------------------------------------------|----------------------------------------------------------------------------------------------------|
| Cheques                                                                              | Pago de Impuestos                                                        |                                                                                                    |
| Transferencias                                                                       |                                                                          |                                                                                                    |
| Pagos                                                                                | Declaracion                                                              | nes de Mercancías y Mandamientos de Pagos                                                                                               |
| <ul> <li>Pago de Servicios</li> <li>Pago de Servicios Costa Rica</li> </ul>          | <u>Asociados a NIT</u>                                                   | Pago múltiple de Declaraciones de Mercancías y Mandamientos asociados a su NIT a<br>través del Portal de Aduanas                        |
| Pago de Servicios Panamá      Pago de Impuestos El Salvador                          | Pago Individual                                                          | Pago individual de Declaraciones de Mercancías y Mandamientos de Pago registrados<br>en Portal de Aduanas                               |
| <ul> <li>Pago de Impuestos Panamá</li> <li>Pago a ISSS</li> </ul>                    | IVA, Re                                                                  | nta, Pago a Cuenta e Impuesto Retenido                                                                                                  |
| <ul> <li>Pago de Préstamos</li> <li>Pago Tarjetas de Crédito</li> </ul>              | Transferencia de Bienes Muebles y a la     Prestación de Servicios (IVA) | Reserva de Fondos (Preregistro) de Declaraciones de IVA, para pago electrónico en el<br>Portal del Ministerio de Hacienda               |
| <ul> <li>Pago Tarjetas de Crédito CR</li> <li>Pago de Planes y Beneficios</li> </ul> | <ul> <li>Pago a Cuenta e Impuesto Retenido</li> </ul>                    | Reserva de Fondos (Preregistro) de Pago a Cuenta y Retenciones (PCIR), para pago<br>electrónico en el Portal del Ministerio de Hacienda |
| <ul> <li>Pago a CEPA</li> <li>Pago AFP</li> </ul>                                    | • <u>Renta</u>                                                           | Reserva de Fondos (Preregistro) de Declaraciones de Renta, para pago electrónico en el<br>Portal del Ministerio de Hacienda             |
| Pago Centrex                                                                         |                                                                          |                                                                                                    |
| 🗆 Pago Taca                                                                          | (                                                                        | Otras Entidades Gubernamentales                                                                                                    |
| Pago Ready Credit Operaciones ACH                                                    | Pago de Servicios MAG                                                    | Reserva de Fondos (Preregistro) para pago electrónico de Inspecciones Fito/Zoo<br>Sanitarias para importaciones, en el Portal del MAG   |

**NETBANKING®** 

- Se incluye a continuación un Ejemplo de Reserva de Fondos, por Pago de IVA; sin embargo, el proceso es similar, en los casos de reserva de fondos por pago a cuenta o Renta:
  - Paso 1: Seleccione Cuenta de cargo que utilizará para el pago
  - Paso 2: Verifique período de retención
  - Paso 3: Ingrese NIT, Monto exacto de Pago y No. de Declaración DET.
  - Paso 4: Registre un concepto que le facilite identificar el pre registro, registre email para notificar (datos opcionales)

Paso 5: Clic en Aceptar

|                                                   | Consultas Operaciones Cash Management                                                                                                    |
|---------------------------------------------------|----------------------------------------------------------------------------------------------------|
| Cheques                                           | Transferencia de Bienes Muebles y a la Prestación de Servicios (IVA)                                                                                                    |
| Transferencias                                    |                                                                                                    |
| Pagos                                             | Datos del Pago                                                                                                    |
| © Pago de Servicios                               |                                                                                                    |
| <ul> <li>Pago de Impuestos El Salvador</li> </ul> | CLEASE OF CARDO CONTRACTOR AND CONTRACTOR AND CARDON CONTRACTOR AND CARDON CONTRACTOR ANTE ANTE ANTE ANTE ANTE ANTE ANTE ANTE |
| © Pago a ISSS                                     | Periodo de Retención 04/2016                                                                                                    |
| © Pago de Préstamos                               | NIT • 06141801781011 x NetBanking le recuerda que esta                                                                                                    |
| © Pago Tarjetas de Crédito                        | Merte * 100 us s operación es un Pre registro, y que                                                                                                    |
| ID Pago a CEPA                                    | dospués de terminada o autorizada                                                                                                    |
| © Pago AFP                                        | No. de Declaración - DET * [3434343                                                                                                    |
| P Pago Centrex                                    | Concepto Pago Renta Mayo 2016 la operación, debe presentar y                                                                                                    |
| O Pago Taca                                       | Email mmartinez@msg.com pagar la declaración en el Porta de                                                                                                    |
| © Pago Ready Credit                               |                                                                                                    |
| Operaciones ACH                                   | la DGII.                                                                                                    |
| Pagos Programados                                 | Usted está preparando un <u>PRERREGISTRO</u> de Pago de Declaraciones de Impuestos. Recuerde que despuér de un o autorizada esta operación, usted deberá<br><u>PRESENTAR Y PAGAR</u> su declaración en el Portal de la DC                                                                                                    |
| Gestiones                                         |                                                                                                    |
| Autorizaciones                                    |                                                                                                    |
| Consultas                                         | Volver Aceptar                                                                                                    |

**NETBANKING®** 

**Paso 6:** Una vez registrados los datos de pago, NetBanking muestra la siguiente pantalla para confirmación de los datos.

Paso 7: Si todo está correcto clic en Aceptar

| Transferencia de B | lienes Muebles y a                                                                | la Prestación de S                                                                                    | ervicios (IVA)                                                                                                    | NetBanking le recuerda aún no ha                                                                                                    |  |
|--------------------|-----------------------------------------------------------------------------------|----------------------------------------------------------------------------------------------------|----------------------------------------------------------------------------------------------------|----------------------------------------------------------------------------------------------------|--|
|                    |                                                                                   |                                                                                                    |                                                                                                    | realizado el pago, y que después de                                                                                                    |  |
|                    | _                                                                                 |                                                                                                    | national data and                                                                                                    |                                                                                                    |  |
|                    | _                                                                                 |                                                                                                    | Datos del Pago                                                                                                    | terminada o autorizada la operación,                                                                                                    |  |
|                    |                                                                                   | Cuenta de Cargo                                                                                       | CTE US\$-X0000000000125-4-ROCA FUERTE, S.A.                                                                                                    | debe presentar y pagar la declaración                                                                                                    |  |
|                    |                                                                                   | Período de Retención                                                                                  | 04/2016                                                                                                    | en el Porta de la DGIL Cuenta con 3                                                                                                    |  |
|                    |                                                                                   | NIT                                                                                                   | 06141801781011                                                                                                    |                                                                                                    |  |
|                    |                                                                                   | Monto                                                                                                 | 1.00 US\$                                                                                                    | dias nablies para concluir la                                                                                                    |  |
|                    |                                                                                   | No. de Declaración - DET                                                                              | 8484848                                                                                                    | operación.                                                                                                    |  |
|                    |                                                                                   | Concepto                                                                                              | Pago Renta Mayo 2016                                                                                                    |                                                                                                    |  |
|                    |                                                                                   | Email                                                                                                 | mmartinez@msg.com                                                                                                    |                                                                                                    |  |
|                    |                                                                                   |                                                                                                    |                                                                                                    |                                                                                                    |  |
| 1                  | Recuerde que en esta oper<br>Luego de obtener su núme<br>Estimado Cliente, le rec | ación <u>NO HA REALIZADO S</u><br>Sol<br>ro de Pre-Registro, cuenta co<br>ordamos que toda transacció | U PAGO. Después que esta operación haya sido autorizada, usted de<br>institución recaudadora.<br>o ha realizado una reserva de fondos referenciada a su pago.<br>on 3 días hábiles para concluír la operación. Una vez realizado el pago<br>débito a su cuenta.<br>n electrónica debe cumplir con las disposiciones de la Ley de Impues | be presentarla y pagarla en el sitio web de la<br>o, esta reserva de fondos se convertirá en un<br>tos a las Operaciones Financieras, según |  |
|                    |                                                                                   |                                                                                                    | aplique.                                                                                                    |                                                                                                    |  |
|                    |                                                                                   |                                                                                                    | ¿Deses continuar con el Ingreso?                                                                                                    |                                                                                                    |  |

**Paso 8:** Debe autorizarse el pago para obtener el Número de Pre registro. En los casos que aplique, el encargado de autorizar las transacciones en su empresa deberá aprobar esta transacción. Al autorizar el pago, el sistema le generará el número de pre registro, el cual utilizará al momento de realizar el pago de su declaración en el portal de DGII.

#### **NETBANKING<sup>®</sup>**

**C.** Autorización de Reserva de Fondos para Pago de Impuestos Internos

Para realizar la Autorización de Pre reserva de Fondos, utilice la siguiente opción de menú:
 OPERACIONES >> AUTORIZACIONES >> AUTORIZACIÓN DE PAGOS

Paso 1: Seleccione: Fecha de Elaboración y/o Fecha de Proceso

Paso 2: Seleccione Tipo: Pago Impuestos El Salvador

Paso 3: Seleccione Estado: Parcialmente Autorizado, etc. según el estado que desee consultar

Pago 4: En Cuenta Base: cuenta de pago

Paso 5: Clic en: Buscar

|                                                                                                    |                |                   | Consultas Operaciones Cash Management |
|----------------------------------------------------------------------------------------------------|----------------|-------------------|---------------------------------------|
| Cheques                                                                                                    | Autorización d | e Pagos           |                                       |
| Transferencias                                                                                                |                |                   |                                       |
| Pagos                                                                                                    | -              |                   | Consulta de Pagos                     |
| Pagos Programados                                                                                             |                | Fecha Elaboración | Desde 01/05/2016 Hasta 30/05/2016 # * |
| Gestiones                                                                                                    | 1              | Fecha Proceso     | Desde Hasta Hasta                     |
| Autorizaciones                                                                                                |                | Tipo              | Pago Impuestos El Salvador 🔽          |
| Autorización de Pagos                                                                                         |                | Estado            | Parcialmente Autorizada 🗸             |
| Autorización de Transferencias                                                                                |                | Cuenta Base       | Seleccionar opción 🗸                  |
| <ul> <li>Autorización de Operaciones</li> <li>Programadas</li> <li>Autorización de Operaciones ACH</li> </ul> |                |                   | Buscar                                |
| D Autorización de Gestiones                                                                                   |                |                   |                                       |

#### **NETBANKING<sup>®</sup>**

Paso 6: Al dar clic en el ícono de lupa, podrá consultar los datos de la operación que desea autorizar.

|                                                                                 |                         |                 |                         | Consultas                         | oeraciones    | Cash Management Administración |
|---------------------------------------------------------------------------------|-------------------------|-----------------|-------------------------|-----------------------------------|---------------|--------------------------------|
| Cheques                                                                         | Autorización de Pagos   |                 |                         |                                   |               |                                |
| Transferencias                                                                  |                         |                 |                         |                                   |               |                                |
| Pagos                                                                           |                         |                 |                         |                                   |               |                                |
| Operaciones ACH                                                                 | O registros encontrados |                 |                         |                                   |               | 14 44 141                      |
| Pagos Programados                                                               | Lote                    | Fecha Solicitud | Тіро                    | Cuenta Base                       | Importe       | Estado                         |
| Gestiones                                                                       | 129219                  | 29/05/2016      | Pago de Impuesto PAGOES | El Salvador-CTE-US\$-XXXXXXX234-5 | US\$13,343.40 | Parcialmente Autorizada        |
| Autorizaciones                                                                  |                         |                 |                         |                                   |               |                                |
| Autorización de Pagos                                                           |                         |                 |                         |                                   |               | 14 4 10 11                     |
| Autorización de Transferencias                                                  |                         |                 | Vol                     | lver                              |               |                                |
| <ul> <li>Autorización de Operaciones</li> <li>Programadas</li> <li>.</li> </ul> |                         |                 |                         |                                   |               |                                |

#### Paso 7: Si todo está correcto, clic en Autorizar

|                                  | Datos generales de la transacci                                              | ión                                                    |
|----------------------------------|------------------------------------------------------------------------------|--------------------------------------------------------|
| Tipo de transacción              | Pago de Impuestos PAGOES                                                     |                                                        |
| Fecha de Creación                | 09/05/2016                                                                   |                                                        |
| Número de Documento              | 1343344                                                                      |                                                        |
| 3 T F                            |                                                                              |                                                        |
|                                  | Cuenta Débito                                                                |                                                        |
| Cuenta Seleccionada              | AHO US\$-XXXXXXXXXXXXXXXXXXXXXXXXXXXXXXXXXXXX                                | NOUSTRIAL, S.A.                                        |
| Emporte Tutal                    | US\$ 13,640.43                                                               |                                                        |
|                                  | Operator Calerador                                                           |                                                        |
|                                  | B 1 registras encontrados                                                    |                                                        |
|                                  | Apellula Nombre Tipa de Decamenta Número de Decamente                        | (Cert de de j                                          |
|                                  | Rooms Room CED MAREATS                                                       | 04/05/380#<br>10:34                                    |
|                                  | Firms de Operadores                                                          |                                                        |
|                                  | E ciregistres ensentindes                                                    |                                                        |
|                                  | Apallela Barebra l'an de Deconante Binnere de Deconant                       | (Get: se.or)                                           |
| O . Extinado Cliente, in recorda | roe que tola transaculo electrinca delse curqui con les deposiciones de la l | Jay de Inguestice a las Operaciones Financieros, segúr |
|                                  |                                                                              |                                                        |

# Recomendaciones previo a autorizar una reserva de fondos:

- Antes autorizar, verifique el saldo disponible de la Cuenta que ha definido para realizar los pagos, porque si no posee los fondos suficientes, no será posible su procesamiento.
- Revise exhaustivamente los datos de la declaración, para evitarse duplicación de pagos u otros imprevistos.
- Después de hacer un pago, verifique su cuenta para confirmar que el pago esté debidamente aplicado.

#### **NETBANKING®**

Paso 8: Una vez autorizada la reserva de fondos, el sistema generará la siguiente confirmación.

Paso 9: Clic en Aceptar o en botón Generar Comprobante .

| De ce de Terrerector                                                                                                    |                                                                                                    |                                                                                                    |
|----------------------------------------------------------------------------------------------------|----------------------------------------------------------------------------------------------------|----------------------------------------------------------------------------------------------------|
| Pago de Impuestos                                                                                                    | La operación se realizó en forma exitosa.<br>Genere y conserve este comprobante.                                                                                                    | Se recomienda<br>guardar e imprimir<br>el Comprobante                                                                                                    |
|                                                                                                    | Datos Generales de la Operación                                                                                                    |                                                                                                    |
| Ud. ha realizado un Preregistro de pago de:<br>Con Reserva de Fondos a la Cuenta:<br>Período de Retención:<br>NIT:<br>Valor<br>No. de Declaración - DET: | Transferencia de Bienes Muebles y a la Prestación de<br>CTE US\$-X0000000000125-4-RCCA FUERTE, S.A.<br>04/2016<br>06141801781011<br>US\$ 1.00<br>8484848                                                                                                    | e Pre registro                                                                                                    |
| Concepto:<br>Fecha:<br>Login:<br>Número de Referencia<br>Número de Preregistro:<br>Número de Lote                                                        | Pago Renta Mayo 2016<br>30/05/2016<br>mmartinez<br>119155705<br>119155705<br>3303653                                                                                                    | NetBanking le recuerda que aún no<br>ha realizado el pago, y que después<br>de terminada o autorizada la<br>operación, debe presentar y pagar la<br>declaración en el Porta de la DGII.        |
| Este er<br>En esta operació<br>Solo ha realizad<br>Si desea libera<br>OPERACION                                                                          | s un <u>COMPROBANTE DE PRE-REGISTRO</u> , no es un comprobante de pago.<br>in no ha realizado su pago. Después que esta transacción haya sido autoriza<br>lebe presentarla y pagarla en el sitio web de la institución recaudadora.<br>o una reserva de fondos referenciada a su pago. Luego de obtener su Númer<br>Registro, cuenta con 3 días hábiles para concluir la operación.<br>r los fondos reservados, esto lo puede hacer a través de NetBanking, en las o<br>ES >> CONSULTAS >> CONSULTAS DE PAGOS, seleccione la opción "Pa<br>Impuestos". Seleccione la operación, y presione el ícono de "Eliminar". | <ul> <li>Cuenta con 3 días hábiles para concluir la operación.</li> <li>Además le indica la opción de NetBanking, donde podrá Eliminar la reserva de Fondos, en caso de requerirlo.</li> </ul> |
|                                                                                                    | Aceptar Generar Comprobante                                                                                                    |                                                                                                    |

**NETBANKING®** 

**Paso 10:** A continuación muestra del comprobante de la operación. Clic en **Guardar comprobante** para identificar posteriormente el Número de Preregistro.

|                                                                                       | Datos Generales de la Operación                                                                                                    |
|---------------------------------------------------------------------------------------|----------------------------------------------------------------------------------------------------|
| ld. ha realizado un Preregistro de pago de                                            | Transferencia de Bienes Muebles y a la Prestación                                                                                                    |
| Con Reserva de Fondos a la Cuenta:                                                    | CTE US\$-XXXXXXXXXX125-4-RO CA, S.A.                                                                                                    |
| Período de Retención:                                                                 | 04/2016                                                                                                    |
| IT:                                                                                   | 06141801781011                                                                                                    |
| alor                                                                                  | US\$ 1.00                                                                                                    |
| , de Declaración - DET:                                                               | 8484848                                                                                                    |
| ncepto:                                                                               | Pago Renta Mayo 2016                                                                                                    |
| echa:                                                                                 | 30/05/2016                                                                                                    |
| agin:                                                                                 | mmartinez                                                                                                    |
| lúmero de Referencia                                                                  | 119155705                                                                                                    |
| úmero de Preregistro:                                                                 | 119155705                                                                                                    |
| En esta<br>transacción<br>Solo ha n<br>Luego de<br>Si desea lit<br>de NetBank<br>CONS | comprobante de pago.<br>operación no ha realizado su pago. Después que esta<br>haya sido autorizada, usted debe presentarla y pagarla en<br>el sitio web de la institución recaudadora.<br>ealizado una reserva de fondos referenciada a su pago.<br>obtener su Número de Pre-Registro, cuenta con 3 días<br>hábiles para concluir la operación.<br>berar los fondos reservados, esto lo puede hacer a través<br>ing, en las opciones OPERACIONES >> CONSULTAS >><br>ULTAS DE PAGOS, seleccione la opción "Pagos de |
|                                                                                       |                                                                                                    |

#### **NETBANKING<sup>®</sup>**

- **D.** Consulta de Pagos de Impuestos Internos (o Reserva de Fondos)
  - Para realizar la Consulta de Pagos de Impuestos Internos, utilice la siguiente opción de menú:
     OPERACIONES >> CONSULTAS>> CONSULTA DE PAGOS

Paso 1: Seleccione Fecha de Elaboración y/o Fecha de Proceso

Paso 2: Seleccione Tipo: Pago Impuestos El Salvador

Paso 3: Seleccione Estado Ejecutado Parcialmente Autorizado, etc. según el estado que desee consultar

Pago 4: En Cuenta Base: cuenta de pago

Paso 5: Clic en Buscar

|                                                                  |                   | Consultas Operaciones                    |
|------------------------------------------------------------------|-------------------|------------------------------------------|
| Cheques                                                          | Consulta de Pagos |                                          |
| Transferencias                                                   |                   |                                          |
| Pagos                                                            |                   | Consulta de Pagos                        |
| Operaciones ACH                                                  | Eacha Elaboración | Decide 01/05/2016 #* Hatta 20/05/2016 #* |
| Pagos Programados                                                | Pecha Elaboración | Desde 01/05/2016 masta 30/05/2016 masta  |
| Gestiones                                                        | Fecha Proceso     | Desde 🔤 🕈 Hasta 🔳 A                      |
| Autorizaciones                                                   | Tipo              | Pago Impuestos El Salvador 🔽             |
| Consultas                                                        | Estado            | Seleccionar opción                       |
| Consulta de Pagos                                                | Cuenta Base       | Seleccionar opción                       |
| Consulta Transferencias                                          |                   |                                          |
| <ul> <li>Consulta de Operaciones</li> <li>Programadas</li> </ul> |                   | Buscar                                   |
| Consulta de Operaciones ACH                                      |                   |                                          |
| Consulta de Gestiones                                            |                   |                                          |
| Alarmas                                                          |                   |                                          |

#### **NETBANKING®**

- Se mostrarán todos los pagos o reservas de fondos que haya hecho por NetBanking, en el rango de fechas seleccionado.
- Las reservas de fondos para pago de impuestos internos aparecerán con el estatus de Ejecutado, sin embargo, mientras no se haya hecho la presentación y pago en el portal de DGII (3 días hábiles máximos después de realizada la reserva), es posible reversar la reserva de fondos, dando clic en el ícono de lupa :

| Consu | nsulta de Pagos |            |                 |                            |                                               |                     |           |  |
|-------|-----------------|------------|-----------------|----------------------------|-----------------------------------------------|---------------------|-----------|--|
|       |                 | 1 registro | s encontrados   |                            |                                               |                     | H = 1 = H |  |
|       | _               | Lote       | Fecha Solicitud | Tipo                       | Cuenta Base                                   | Importe Estado      | $\frown$  |  |
|       |                 | 3303653    | 30/05/2016      | Pago Impuestos El Salvador | CTE US\$-X0000000000125-4-R0CA FUERTE, . S.A. | US\$ 1.00 Ejecutada | Q         |  |
|       |                 |            |                 |                            |                                               |                     | N 4 1 M H |  |
|       |                 |            |                 |                            |                                               |                     |           |  |
|       |                 |            |                 |                            | Volver                                        |                     |           |  |

#### **NETBANKING®**

• Al dar clic en el ícono de lupa, podrá consultar el comprobante de la operación.

| Ud. ha realizado un Preregistro de | pago de:                               | Transferencia de Bienes Muebles y a la Presta                                                                                                    | ación de Servicios (IVA)                                                                             |
|------------------------------------|----------------------------------------|----------------------------------------------------------------------------------------------------|----------------------------------------------------------------------------------------------------|
| Con Reserva de Fondos a la Cuent   | a:                                     | CTE US\$-X00000000X125-4-R0CA FUERTE                                                                                                    | E SA.                                                                                                |
| Período de Retención:              |                                        | 04/2016                                                                                                    |                                                                                                    |
| NIT                                |                                        | 06141801781011                                                                                                    |                                                                                                    |
| Valor                              |                                        | US\$ 1.00                                                                                                    |                                                                                                    |
| No. de Declaración - DET:          |                                        | 8484848                                                                                                    |                                                                                                    |
| Concepto:                          |                                        | Pago Mayo 2016                                                                                                    |                                                                                                    |
| Fecha:                             |                                        | 30/05/2016                                                                                                    |                                                                                                    |
| Login:                             |                                        | mmartinez                                                                                                    |                                                                                                    |
| Número de Referencia               |                                        | 119155705                                                                                                    |                                                                                                    |
| Número de Preregistro:             |                                        | 119155705                                                                                                    |                                                                                                    |
| Número de Lote                     |                                        | 3303653                                                                                                    |                                                                                                    |
|                                    | Si desea liberar los                   | s fondos reservados, esto lo puede hacer a través de NetBanking, en la<br>>> CONSULTAS DE PAGOS, seleccione la opción "Pagos de Impuesto                                                                                                    | as opciones OPERACIONES<br>os". Seleccione la operación,                                             |
|                                    | Si desea liberar los<br>>> CONSULTAS > | s fondos reservados, esto lo puede hacer a través de NetBanking, en la<br>>> CONSULTAS DE PAGOS, seleccione la opción "Pagos de Impuesto<br>y presione el ícono de "Eliminar".                                                                                                    | as opciones OPERACIONES<br>os". Seleccione la operación,                                             |
|                                    | Si desea liberar los<br>>> CONSULTAS > | s fondos reservados, esto lo puede hacer a través de NetBanking, en la<br>>> CONSULTAS DE PAGOS, seleccione la opción "Pagos de Impuesto<br>y presione el icono de "Eliminar".                                                                                                    | ss opciones OPERACIONES<br>cos <sup>*</sup> . Seleccione la operación,<br>Si se requiere, mediante e |
|                                    | Si desea liberar los<br>>> CONSULTAS > | s fondos reservados, esto lo puede hacer a través de NetBanking, en la<br>>> CONSULTAS DE PAGOS, seleccione la opción "Pagos de Impuesto<br>y presione el ícono de "Eliminar".                                                                                                    | Si se requiere, mediante e<br>botón Reversar se pued                                                 |
|                                    | Si desea liberar los<br>>> CONSULTAS > | s fondos reservados, esto lo puede hacer a través de NetBanking, en la<br>>> CONSULTAS DE PAGOS, seleccione la opción "Pagos de Impuesto<br>y presione el icono de "Eliminar".<br>Estado de Ejecución<br>Estado de Ejecución<br>Estado de Ejecución<br>Operador Elaborador                                                                                                    | Si se requiere, mediante e<br>botón Reversar se pued                                                 |
|                                    | Si desea liberar los<br>>> CONSULTAS > | s fondos reservados, esto lo puede hacer a través de NetBanking, en la >> CONSULTAS DE PAGOS, seleccione la opción "Pagos de Impuesto y presione el icono de "Eliminar".  Estado de tjecución Estado de tjecución Breis Decutade Merap de lano Operador Elaborador  I registros encontrados I registros encontrados I registrados I registros encontra | Si se requiere, mediante e<br>botón Reversar se pued<br>eliminar la Reserva de                       |
|                                    | Si desea liberar los<br>>> CONSULTAS > | s fondos reservados, esto lo puede hacer a través de NetBanking, en la<br>>> CONSULTAS DE PAGOS, seleccione la opción "Pagos de Impuesto<br>y presione el icono de "Eliminar".                                                                                                    | Si se requiere, mediante e<br>botón Reversar se pued<br>eliminar la Reserva de<br>Fondos.            |
|                                    | Si desea liberar los<br>>> CONSULTAS > | s fondos reservados, esto lo puede hacer a través de NetBanking, en la<br>> CONSULTAS DE PAGOS, seleccione la opción "Pagos de Impuesto<br>y presione el icono de "Eliminar".            Estado de Ejecución           Estado de Ejecución           Brain         Djecutada           Merazo de Barco           Operador Elaborador           I registros encontrados           Apellido Nombre Tipo de Documento Número de Documento (CMT - 04-00)           Martínez Manuel Dut 002-0024054-1 360                                                                                                    | Si se requiere, mediante e<br>botón Reversar se pued<br>eliminar la Reserva de<br>Fondos.            |
|                                    | Si desea liberar los<br>>> CONSULTAS > | s fondos reservados, esto lo puede hacer a través de NetBanking, en la<br>> CONSULTAS DE PAGOS, seleccione la opción "Pagos de Impuesto<br>y presione el icono de "Eliminar".                                                                                                    | Si se requiere, mediante e<br>botón Reversar se puede<br>eliminar la Reserva de<br>Fondos.           |
|                                    | Si desea liberar los<br>>> CONSULTAS > | sondos reservados, esto lo puede hacer a través de NetBanking, en la<br>> CONSULTAS DE PAGOS, seleccione la opción "Pagos de Impuesto<br>y presione el icono de "Eliminar".<br><u>Estado de Ejecución</u><br><u>Bando Derador Elaborador</u><br><u>Auellido Nombre Tipo de Decemento Nómero de Decemento Techa y timo</u><br><u>Auellido Nombre Tipo de Decemento Nómero de Decemento Techa y timo</u><br><u>Auellido Nombre Tipo de Decemento Nómero de Decemento Techa y timo</u><br><u>Auellido Nombre Tipo de Decemento Nómero de Decemento Techa y timo<br/><u>Auellido Nombre Tipo de Decemento Nómero de Decemento Techa y timo<br/><u>Incel 1 - E</u><br/><u>Firma de Operadores</u><br/></u></u>                                                                                                    | Si se requiere, mediante e<br>botón Reversar se pued<br>eliminar la Reserva de<br>Fondos.            |
|                                    | Si desea liberar los<br>>> CONSULTAS > | s fondos reservados, esto lo puede hacer a través de NetBanking, en la<br>> CONSULTAS DE PAGOS, seleccione la opción "Pegos de Impuesto<br>y presione el icono de "Eliminar".                                                                                                    | Si se requiere, mediante e<br>botón Reversar se pued<br>eliminar la Reserva de<br>Fondos.            |

### **NETBANKING<sup>®</sup>**

- E. Presentación de Declaración y Realización de Pago de IVA, Pago a Cuenta y Renta
  - Para presentar y pagar la Declaración de IVA, Renta y Pago a Cuenta (PCIR), siga los siguientes pasos:

**Paso 1:** Presente su declaración al Ministerio de Hacienda. Debe ingresar a la página del Ministerio de Hacienda de El Salvador

Paso 2: Seleccione la sección Servicios

| Gobierno de E                                                                           | erio de Hacienda<br>I Salvador                                  | Ingrese los criterios de la búsqueda |                                                                                                    | TERIO DE HACIENDA<br>TERIO DE<br>SALVADOR<br>VONOS PARA CRECER                           |
|-----------------------------------------------------------------------------------------|-----------------------------------------------------------------|--------------------------------------|----------------------------------------------------------------------------------------------------|------------------------------------------------------------------------------------------|
| Institución<br>Todo acerca del Ministerio           Paso 3: Selecco<br>para ver los ser | ione la opción<br>vicios En Línea                               | Fiscal y otros                       | > Contáctenos<br>Ubicaciones, teléfonos<br>o de Hacie<br>alvador<br>cios<br>po de servicios<br>inicio > Servicios<br>Guía | Ayuda<br>Preguntas, glossario Paso 4:<br>Seleccione el<br>servicio<br>Presentación<br>de |
| SERVICIO                                                                                | DESCRIPCIÓN                                                     |                                      |                                                                                                    | Informes/Decla<br>raciones y                                                             |
| Presentación de<br>Informes/Declaraciones y Pago<br>de Impuestos en Línea               | A través de este servicio usted<br>impuestos realizadas con DET | puede presentar y pagar las declar   | aciones de <u>ir al servicio</u>                                                                                          | Pago de<br>Impuestos en<br>Línea >> Ir a<br>servicio                                     |

## **NETBANKING<sup>®</sup>**

**Paso 5:** Ingrese al portar DGII, con NIT al que requiere hacer la presentación y clave asignada:

| Bienvenidos al Sistema de Servicios en Línea |                                                                                        |  |  |  |  |
|----------------------------------------------|----------------------------------------------------------------------------------------|--|--|--|--|
| Servicios con Clave                          | Contribuyente                                                                          |  |  |  |  |
|                                              | Iniciar Sesión                                                                         |  |  |  |  |
|                                              | NIT: 2 0000-00000-000-0                                                                |  |  |  |  |
|                                              | Clave: Clave                                                                           |  |  |  |  |
|                                              | Olvidé mi Clave                                                                        |  |  |  |  |
|                                              | Regístrate (Es fácil y rápido).<br>Si aún no está registrado, puede hacerlo desde aquí |  |  |  |  |

**Paso 6:** El sistema de DGII le mostrará la siguiente ventana para cargar el archivo de declaración y registrar el No. de Folio, generado en DET. Una vez cargado el archivo generado en DET, le mostrará los datos generales de la Declaración para que puede confirmar. Clic en **Declarar** 

| Servicios DGII - Presentación d                                           | le Declaraciones                               | Contribuyente: ROCA FUERTE, S.A. |                                                                                                   |           |
|---------------------------------------------------------------------------|------------------------------------------------|----------------------------------|---------------------------------------------------------------------------------------------------|-----------|
| Estimado Contribuyente:<br>Introduzca el número de declaración y          | seleccione archivo de declaración a presentar. | <u></u>                          | Example and Avec<br>Bucker en: Declaracioner DET                                                  |           |
| NIT :<br>№ de Folio:<br>Seleccione archivo<br>de declaración a presentar: | 0614-180172-107-0                              |                                  | Econom<br>Economic<br>No documentor<br>A PC                                                       |           |
| Regresar                                                                  |                                                | Declarar                         | Vicinities de la constante<br>Vicinities de la constante<br>Tipe de activites Todos los activitos | En Cavola |

**Paso 7:** El sistema de DGII, una vez cargado el archivo generado en DET, le solicitará seleccionar el Banco para Pago de Declaración.

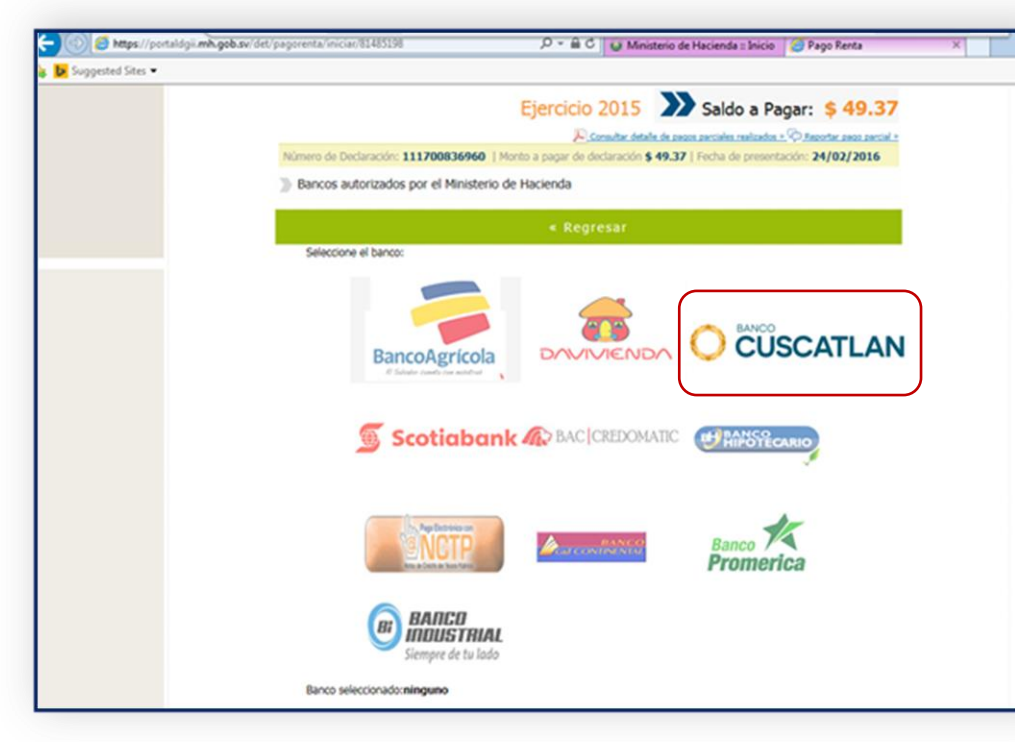

**Paso 8:** En la parte inferior de la pantalla, el sistema mostrará el Banco seleccionado, el monto a pagar y el botón **Aceptar**.

Una vez aplicada la operación, se generará un comprobante de la DGII indicando que el pago ha sido aceptado.

**NETBANKING<sup>®</sup>** 

**Paso 9:** Seleccionado el Banco Cuscatlán, el sistema le mostrará la siguiente ventana para ingresar el Número de pre registro, que fue generado previamente al haber ingresado en NetBanking a realizar la Reserva de Fondos:

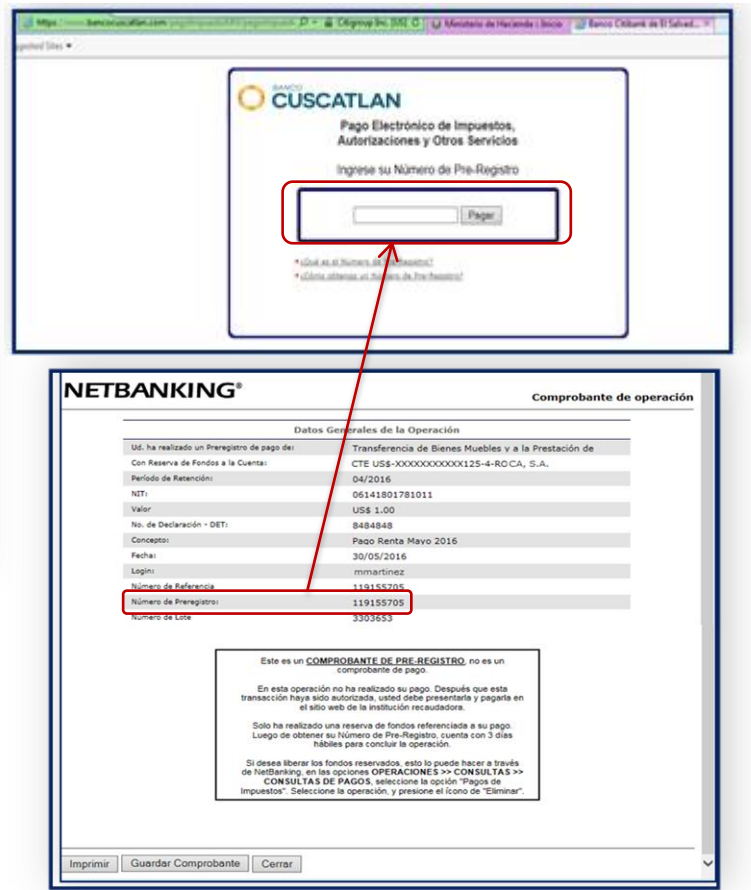

## **NETBANKING<sup>®</sup>**

Banco Cuscatlán de El Salvador, S.A. (en adelante Banco CUSCATLAN) no proporcionan ningún tipo de asesoramiento jurídico o de impuestos. Cualquier discusión sobre temas tributarios en estos materiales (i) no está destinado o se escribe para ser utilizado, y no pueden utilizarse o invocarse, por usted con el fin de evitar posibles sanciones de impuestos y (ii) pudo haber sido escrito en relación con la promoción o comercialización de cualquier transacción contemplada en el presente comunicado (Transacción). En consecuencia, usted se debe buscar asesoramiento basado en sus circunstancias particulares de un asesor de impuestos independiente.

Cualquier término en este documento está destinado únicamente a fines de ilustración, discusión y están sujetos a los términos finales establecidos en acuerdos por escrito. Esta presentación no es un compromiso de asesorar de ninguna forma, prestar, participar en un financiamiento en consorcio, suscribir o comprar valores o comprometer capital ni nos obliga a entrar en un compromiso de este tipo, ni estamos actuando para Usted como un Fiduciario. Aceptando esta presentación, sujeto a la legislación aplicable, Usted está de acuerdo en mantener la confidencialidad de la existencia de lo propuesto en estos términos para cualquier Transacción.

Antes para entrar en cualquier Transacción, usted acepta en forma expresa y declara que conoce a cabalidad de todas las consecuencias materiales y legales de cada Transacción que realizara usted con la herramienta indicada en el tutorial y por lo tanto libera desde ya a Banco CUSCATLAN de toda responsabilidad u obligación que pudiese interpretar como propia de Banco CUSCATLAN. Asimismo, debe determinar, sin dependencia de nosotros o nuestros afiliados, los riesgos económicos y méritos (y determinar de forma independiente que son capaces de asumir estos riesgos), así como las consecuencias jurídicas, fiscales y contables de cualquier Transacción. A este respecto, aceptando esta presentación, usted reconoce que (a) no estamos en el negocio de proporcionar (y usted no cuenta en o depende de nosotros para) asesoramiento jurídico, fiscal o contable, (b) puede haber riesgos comerciales y de negocio, legales, fiscales o contables asociados con cualquier Transacción, (c) debería recibir (y depender de esos) servicios legales, fiscales y un asesoramiento contable independiente y calificado que le permita tomar una decisión razonada y fundamentada y (d) deberían de informar a los directivos de su organización la accesoria legal, fiscal y contable recibida en relación a la utilización de la herramienta y las transacciones realizadas con la misma (y cualquier riesgo asociado con cualquier Transacción) y así como la liberación y descargo de responsabilidad de Banco CUSCATLAN de estas cuestiones, incluyendo todas sus decisiones y las consecuencias de dichas decisiones.

Se nos exige obtener, verificar y registrar cierta información que identifica cada entidad que entra en una relación formal de negocios con nosotros. Le pediremos su nombre completo, dirección y número de identificación de contribuyente tributario. También podemos solicitar documentos de formación corporativa u otras formas de identificación, para verificar la información proporcionada. Usted acepta desde ya que dicha información sea utilizada y compartida por Banco CUSCATLAN de cualquier forma y con cualquier persona natural o jurídica de acuerdo a las leyes aplicables.

Los precios o los niveles contenidos en esta presentación sólo son preliminares e indicativos y no representan pujas o ofertas. Estas indicaciones se proporcionan únicamente para su información y consideración, están sujetos a cambios en cualquier momento y sin previo aviso y no pretenden ser una solicitud con respecto a la compra o venta de cualquier instrumento. La información contenida en esta presentación puede incluir los resultados de los análisis de un modelo cuantitativo que representan potenciales eventos futuros que pueden no llegarse a realizar, y no un análisis completo de cada hecho material que representa a cualquier producto. Cualquier estimación incluida en el presente documento constituye nuestro juicio a la fecha del mismo y están sujetos a cambios sin aviso. Nosotros y/o nuestros afiliados podemos formular estos instrumentos libremente en el mercado para nuestros clientes y por nuestra propia cuenta. En consecuencia, es posible que tengamos una posición en cualquier instrumento de este tipo en cualquier momento.